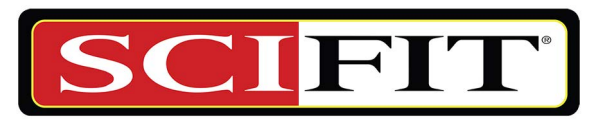

**Prescribed for Progress**<sup>™</sup>

# Intelli-Fit Rotary Touchscreen User Manual

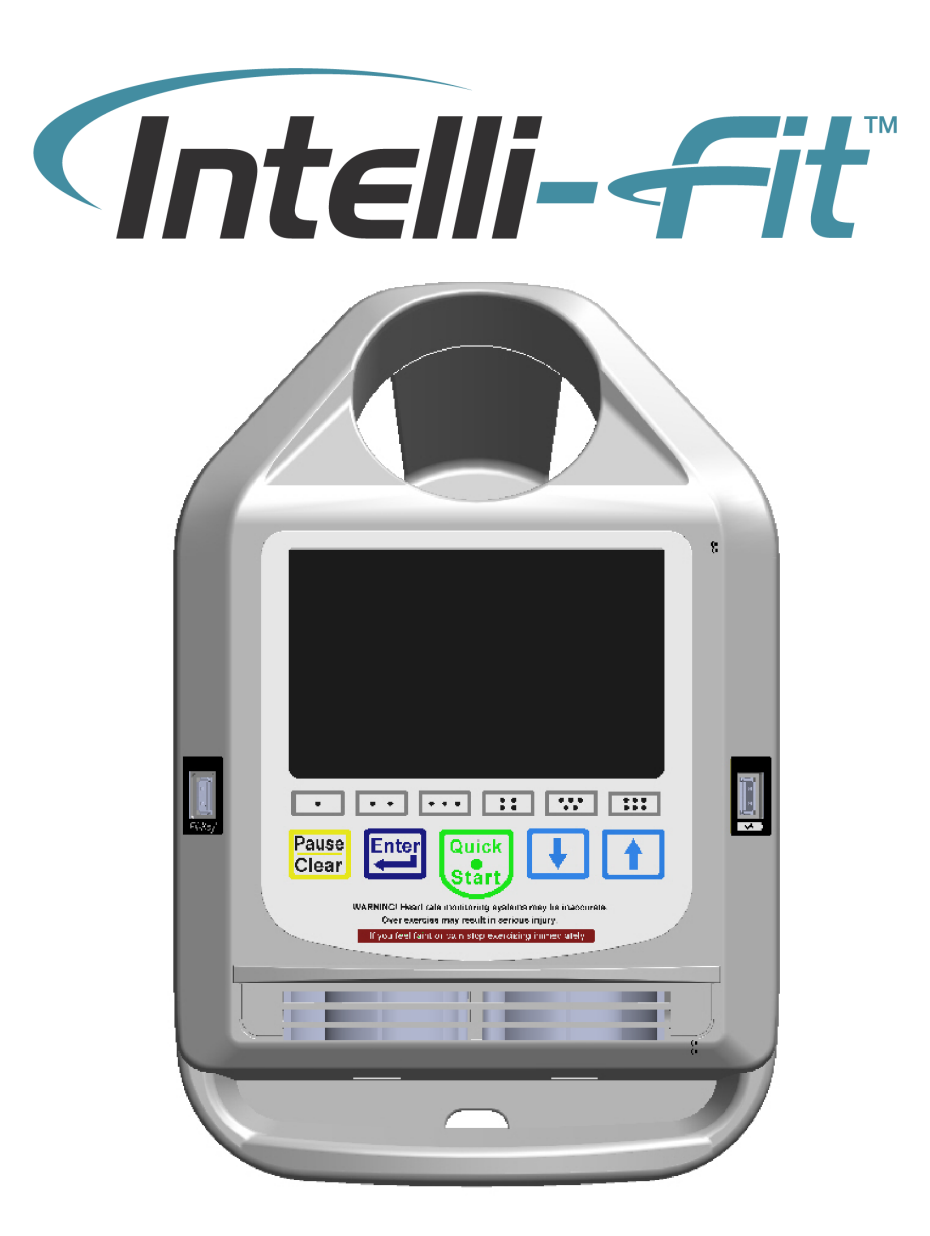

# **Corporate Headquarters**

Columbia Centre III, 9525 West Bryn Mawr Avenue, Rosemont, Illinois 60018 • U.S.A. 847.288.3300 • FAX: 847.288.3703 Service phone number: 800.351.3737 (toll-free within U.S.A., Canada) Global Website: www.lifefitness.com

#### **International Offices**

#### AMERICAS

#### North America

#### SCIFIT

5151 S. 110th E. Avenue Tulsa, OK, 74146 U.S.A Toll Free: +1 (800) 745 1373 Email: Service@scifit.com Service Website: www.scifit.com/serviceinformation

#### Brazil

#### Life Fitness Brasil

Av. Rebouças, 2315 Pinheiros São Paulo, SP 05401-300 BRAZIL SAC: 0800 773 8282 option 2 Telephone: +55 (11) 3095 5200 option 2 Service Email: suportebr@lifefitness.com Sales/Marketing Email: vendasbr@lifefitness.com

#### Latin America and Caribbean\*

#### Life Fitness, Inc.

Columbia Centre III 9525 West Bryn Mawr Avenue Rosemont, IL 60018 U.S.A. Telephone: (847) 288 3300 Service Email: customersupport@lifefitness.com Sales/Marketing Email: commercialsales@lifefitness.com

#### EUROPE, MIDDLE EAST, and AFRICA (EMEA) Belgium

#### Netherlands and Luxemburg

#### Life Fitness Atlantic BV

Bijdorpplein 25-31 2992 LB Barendrecht THE NETHERLANDS Telephone: (+31) 180 646 666 Service Email: service.benelux@lifefitness.com Sales/Marketing Email: marketing.benelux@lifefitness.com

#### United Kingdom

#### Life Fitness UK LTD

Queen Adelaide Ely, Cambs, CB7 4UB Telephone: General Office (+44) 1353.666017 Customer Support (+44) 1353.665507 Service Email: uk.support@lifefitness.com Sales/Marketing Email: life@lifefitness.com

#### Germany, Austria, and Switzerland

#### Life Fitness Europe GMBH

Neuhofweg 9 85716 Unterschleißheim GERMANY Telephone: +49 (0) 89 / 31775166 Germany +43 (0) 1 / 6157198 Austria +41 (0) 848 / 000901 Switzerland Service Email: kundendienst@lifefitness.com Sales/Marketing Email: vertrieb@lifefitness.com

#### Spain

#### Life Fitness IBERIA

C/Frederic Mompou 5,1°1<sup>a</sup> 08960 Sant Just Desvern Barcelona SPAIN Telephone: (+34) 93.672.4660 Service Email: servicio.tecnico@lifefitness.com Sales/Marketing Email: info.iberia@lifefitness.com

# Life Fitness Benelux NV

Parc Industrial de Petit-Rechain 4800 Verviers BELGIUM Telephone: (+32) 87 300 942 Service Email: service.benelux@lifefitness.com Sales/Marketing Email: marketing.benelux@lifefitness.com

# All Other EMEA Countries and Distributor Business EMEA\*

Bijdorpplein 25-31 2992 LB Barendrecht THE NETHERLANDS Telephone: (+31) 180 646 644 Service Email: EMEAServiceSupport@lifefitness.com

#### ASIA PACIFIC (AP)

#### Japan

#### Life Fitness Japan, Ltd

4-17-33 Minami Aoyama 1F/B1F Minato-ku - Tokyo 107-0062 Japan Telephone: (+81) 0120.114.482 Fax: (+81) 03-5770-5059 Service Email: service.lfj@lifefitness.com Sales/Marketing Email: sales@lifefitnessjapan.com

#### Hong Kong

#### Life Fitness Asia Pacific LTD

32/F, Global Trade Square 21 Wong Chuk Hang Road Hong Kong Telephone: (+852) 2575.6262 Service Email: Service.HK@lifefitness.com Sales/Marketing Email: hongkong.sales@lifefitness.com

# All Other Asia Pacific countries and distributor business Asia Pacific\*

32/F, Global Trade Square 21 Wong Chuk Hang Road Hong Kong Telephone: (+852) 2575.6262 Fax: (+852) 2575.6894 Service Email: Service.AP@lifefitness.com Sales/Marketing Email: Marketing.HK.Asia@lifefitness.com

\*Also check www.SCIFIT.com for local representation or distributor/dealer

\* Order online 24/7 at www.SCIFIT.com

#### https://lfworld.lifefitness.com

Additional information is available online using the link above.

تتوفر معلومات إضافية على الإنترنت باستخدام الرابط أعلاه.

点击上面的链接可在线获取更多信息。

Flere oplysninger er tilgængelige online gennem linket ovenfor.

Bijkomende informatie is online beschikbaar via bovenstaande link.

Vous trouverez plus d'informations en ligne à l'aide du lien ci-dessus.

Zusätzliche Informationen finden Sie online über den oben angegebenen Link.

Ulteriori informazioni sono disponibili online utilizzando il link sopra riportato.

追加情報は上記リンクを使用してオンラインで利用可能です。

상기 링크를 통해 온라인에서 추가 정보를 볼 수 있습니다.

Informações adicionais estão disponíveis on-line, através do link acima.

Дополнительная информация доступна в интернете по ссылке, указанной выше.

Mediante el enlace anterior podrá acceder a información adicional en línea.

Ytterligare information finns online genom att använda länken ovan.

İnternet üzerinden daha fazla bilgi edinmek için yukarıdaki bağlantıyı kullanabilirsiniz.

هناك معلومات إضافية متاحة على الإنترنت باستخدام الرابط أعلاه.

Informazio osagarria eskuragarri dago goiko estekaren bidez.

Допълнителна информация можете да намерите онлайн, като използвате връзката по-горе.

Mitjançant l'enllaç anterior podreu accedir a informació addicional en línia.

使用上面的連結線上提供額外資訊。

Dodatne informacije možete pronaći na internetu sljedeći vezu iznad.

ከላይ የተቀመጠውን አንናኝ(ሊንክ) በመጠቀም መረጃዎች ኦንላይን ያንኛሉ።

Lisätietoja on saatavissa verkosta käyttämällä yllä olevaa linkkiä.

Wubetumi anya nsem afoforo aka ho wo websait so denam asem a ewo atifi ho a wubemia so so.

Πρόσθετες πληροφορίες είναι διαθέσιμες ονλάιν χρησιμοποιώντας το σύνδεσμο παραπάνω.

מידע נוסף אפשר לקבל באינטרנט באמצעות הקישור לעיל.

További információ elérhető online, a fenti hivatkozás segítségével.

Viðbótarupplýsingar eru fáanlegar á netinu með því að smella á tengilinn hér fyrir ofan.

Plus indicium per superum situm potes invenire.

മുകളിലുള്ള ലിങ്ക് ഉപയോഗിച്ച് ഓൺലൈനിൽ കൂടുതല് വിവരങ്ങൾ ലഭ്യമാണ്.

Ytterligere informasjon er tilgjengelig på nettet via linken ovenfor.

Dodatkowe informacje są dostępne online pod powyższym odnośnikiem.

Informações adicionais estão disponíveis online a usar o link acima.

Informații suplimentare sunt disponibile online, utilizând link-ul de mai sus.

Dodatne informacije dostupne su na mreži putem gornjeg linka.

Ďalšie informácie sú dostupné online na vyššie uvedenom odkaze.

# **Table of Contents**

# Safety

| Introduction       | . 5 |
|--------------------|-----|
| Safety Information | 5   |

# Service and Technical Data

| Maintenance                  | 7 |
|------------------------------|---|
| Console-Tactile Key Overview |   |
| Console/Tactile Key Overview | 8 |
| Machine Program Menus        |   |
| Machine Program Menus        | 9 |
| Data Entry Screen            |   |
| Data Entry Screen            |   |
|                              |   |

# **Workout Programs**

| -                  |    |
|--------------------|----|
| QUICK START.       | 11 |
| MANUAL             | 11 |
| CONSTANT WORK      | 12 |
| ISO-STRENGTH       | 12 |
| HILLS.             | 13 |
| HEART RATE         | 13 |
| FIT-QUIK           | 14 |
| MORE               | 14 |
| RANDOM             | 14 |
| STRESS TEST        | 15 |
| HEART FIT TEST     | 15 |
| HEART FIT TRAINING | 16 |
| POWER FIT TEST     | 16 |
| POWER FIT TRAINING | 17 |
|                    |    |

# **Additional Key Features**

| POP-UP MENU             |    |
|-------------------------|----|
| CHANGE VIEW             |    |
| INCREASE/DECREASE LEVEL |    |
| PAUSE                   |    |
| CONTINUE/STOP           | 19 |
| FAN                     |    |
| POWER BURST             | 19 |

# **Set-Up Mode Access**

| Touchscreen Access            |  |
|-------------------------------|--|
| Tactile Access                |  |
| Set-Up Mode                   |  |
| Rotary Set Up Mode Categories |  |
|                               |  |

| Overlay                           | 22 |
|-----------------------------------|----|
| Model                             | 22 |
| Language                          | 22 |
| Units                             | 22 |
| Baud Rate                         | 22 |
| Serial Protocol                   | 23 |
| Watts Scalar                      | 23 |
| Watt Offset                       | 23 |
| Power Burst (Seconds)             | 23 |
| Utilization (Hours)               | 23 |
| LCD Brightness                    | 23 |
| LCD Dimming                       | 23 |
| Default Level                     | 23 |
| Maximum Workout Time              | 23 |
| Fit-Quik Cardio Workout           | 23 |
| Fit-Quik Watts Target (Watts)     | 24 |
| Fit-Quik Profile Cardio           | 24 |
| Fit-Quik Time Cardio (Min-Sec)    | 24 |
| Fit-Quik Reverse.                 | 24 |
| Fit-Quik RPM Target               | 24 |
| Fit-Quik Challenge Time (Min-Sec) | 24 |
| Fit-Quik Recovery (Min-Sec)       | 24 |
| Fit-Quik ISO Repeats              | 24 |
| Reverse Banner.                   | 24 |
| Reverse Time Banner               | 24 |
| ISO Banner                        | 25 |
| ISO Fast Time                     | 25 |
| ISO Slow Time                     | 25 |
| Paused Timeout (Seconds)          | 25 |
| Program Timeout (Seconds)         |    |
|                                   |    |

# Heart Rate Transmitter

| Heart Rate Transmitte | er |
|-----------------------|----|
|-----------------------|----|

# **Battery Check**

| Access |    |
|--------|----|
| Verify |    |
| Exit   | 27 |

# **Information Screens**

| Main Information Screen |    |
|-------------------------|----|
| Product Information     |    |
| Service Information     |    |
| Intelli-Fit Information | 29 |

# Warranty

| What is Covered |  |
|-----------------|--|
| Who is Covered  |  |

© Copyright 2019, Life Fitness, LLC. All Rights Reserved. Life Fitness, Hammer Strength, Cybex, ICG and SCIFIT are registered trademarks of Life Fitness, LLC and its affiliated companies and subsidiaries. Brunswick and related trademarks used under license from Brunswick Corporation. 5151 S. 110th E. Avenue, Tulsa, OK 74146 • 1-800-745-1373 www.scifit.com • A6802 B • 2019

| How long is it covered                            | 30 |
|---------------------------------------------------|----|
| Who Pays Transportation and Insurance For Service | 30 |
| What We Will Do To Correct Covered Defects        | 30 |
| What is not covered.                              | 30 |
| What you must do                                  | 30 |
| How to get replacement parts and service          | 31 |
| Exclusive Warranty                                | 31 |
| Changes in Warranty Not Authorized                | 31 |
| Effects of State Laws                             | 31 |

# Introduction

Thank you for your purchase of this SCIFIT exercise machine. We have incorporated the finest technology and ergonomic design into this machine to assist you in achieving your fitness goals.

This SCIFIT machine is designed for class "S" (commercial) and class "A" (high accuracy) and class "II a" (medical directive) applications. The intended uses are for general health and wellness, cardio & pulmonary rehabilitation, sports medicine, physical therapy, physical conditioning and strength training. SCIFIT equipment are suitable for placement in medical, wellness, fitness, and recreational facilities. The machine has 191 levels of console controlled resistance, which ensures that users of all fitness levels will be able to get a challenging but not overwhelming workout.

To review the latest guidelines and recommendations, visit the American College of Sports Medicine website: www.acsm.org

#### FCC Warning - Possible Radio / Television Interference

This equipment has been tested and found to comply with the limits for a Class A digital device, pursuant to part 15 of the FCC rules. These limits are designed to provide reasonable protection against harmful interference when the equipment is operated in a commercial environment. This equipment generates, uses and can radiate radio frequency energy, and if not installed and used in accordance with the instruction manual, may cause harmful interference to radio communications. Operation of this equipment in a residential area is likely to cause harmful interference in which case the user will be required to correct the interference at his own expense.

# **Safety Information**

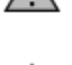

**DANGER:** To reduce the risk of electrical shock or injury from moving parts, always unplug the machine before cleaning or attempting any maintenance activity.

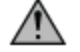

**WARNING:** Health-related injuries may result from incorrect or excessive use of exercise equipment. It is STRONGLY recommended seeing a physician for a complete medical exam before undertaking an exercise program, particularly if the user has a family history of high blood pressure or heart disease, is over the age of 45, smokes, has high cholesterol, is obese, or has not exercised regularly in the past year. If, at any time while exercising, the user experiences faintness, dizziness, pain, or shortness of breath, he or she must stop well immediately.

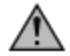

**WARNING:** To reduce the risk of burns, fire, electrical shock, or injury, it is imperative to connect each product to a properly grounded electrical outlet.

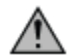

**WARNING:** Heart rate monitoring systems may be inaccurate. Over exercising may result in serious injury or death. If you feel faint, stop exercising immediately.

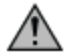

**WARNING:** Allow a distance of 40 in. (1m) between the widest part of the machine and other objects on either side. Provide 40 in (1m) between the front or rear of the SCIFIT machine to any other objects.

**WARNING:** This product can expose you to chemicals including Ethylbenzene, which is known to the State of California to cause cancer, and Toluene, which is known to the State of California to cause birth defects or other reproductive harm. For more information go to http://www.P65Warnings.ca.gov

# **CAUTION:** Any changes or modifications to this equipment could void the product warranty.

- Read all warnings and instructions on each product prior to using your exercise machine. Save these instructions for future reference.
- If warnings are missing or damaged, please contact customer service immediately for replacement warning labels. Warning labels are shipped with every product and should be installed before the product is used. SCIFIT is not responsible for missing or damaged warning labels.
- Use the exercise machine only for its intended purposes as described in this manual. Do not use attachments not recommended by the manufacturer.
- Never insert objects into any opening in these products. If an object should drop inside, turn off the power, unplug the power cord from the outlet, and carefully retrieve it. If the item cannot be reached, contact customer support services..
- This machine is intended for indoor use only. Do not place in direct sunlight, high humidity or where water is present (i.e. pool or spa areas).

- This machine is not intended for use by persons with reduced physical sensory or mental capabilities, or lack of experience and knowledge, unless they have been given supervision or instruction concerning use of the machine by a person responsible for their safety. Keep children under the age of 14 away from this machine.
- Never operate the machine with the air openings blocked. Keep air openings free of lint, hair, or any other obstructing material.
- Never place liquids of any type directly on the unit, except in an accessory tray or holder. Containers with lids are recommended. Do not use these products in bare feet. Always wear shoes. Wear shoes with rubber or high-traction soles. Do not use shoes with heels, leather soles, cleats or spikes. Make sure no stones are embedded in the soles.
- Keep all loose clothing, shoelaces, and towels away from moving parts.
- Do not reach into, or underneath, the unit or tip it on its side during operation.
- Do not allow other people to interfere in any way with the user or equipment during a workout.
- The product should never be left unattended when plugged in. Disconnect from the electrical outlet when not in use, and before putting on or taking off parts.
- Free standing equipment shall be installed on a stable and leveled surface.
- Do not stand or sit on plastic shrouds.
- Use caution when mounting or dismounting the machine. Use the stationary handlebar whenever additional stability is required.

# Service and Technical Data

# Maintenance

| COMPONENT | ACTION                         | WHEN   |
|-----------|--------------------------------|--------|
| Console   | Clean with mild soap and water | Weekly |

# **Console/Tactile Key Overview**

#### **Console Overview**

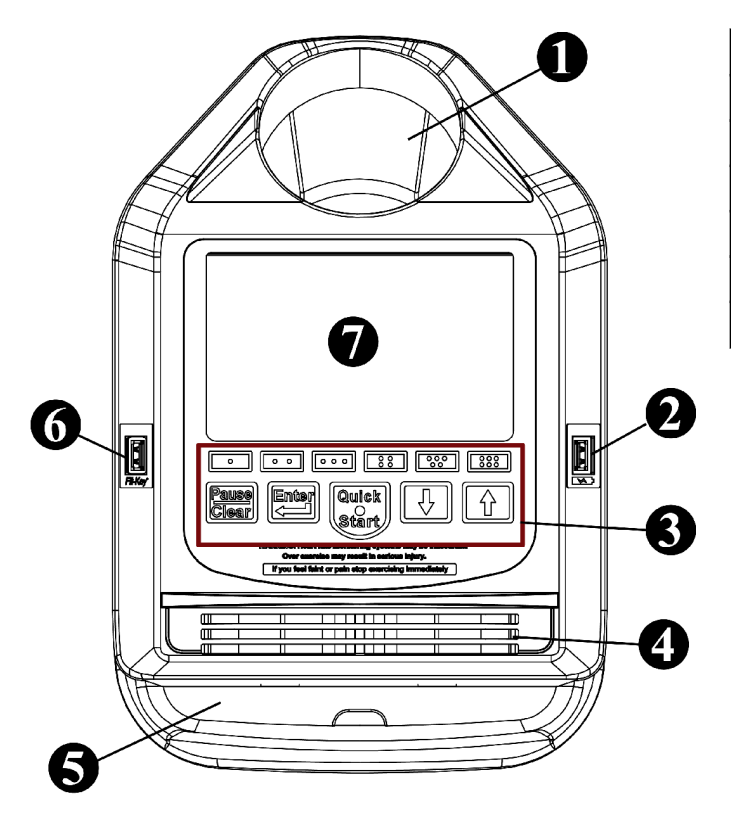

| 1 | Water bottle holder       |  |  |  |  |
|---|---------------------------|--|--|--|--|
| 2 | USB charging port         |  |  |  |  |
| 3 | Active tactile key area   |  |  |  |  |
| 4 | Fan vents                 |  |  |  |  |
| 5 | Personal item compartment |  |  |  |  |
| 6 | Fit-Key connecting port   |  |  |  |  |
| 7 | Active touchscreen area   |  |  |  |  |

#### **Tactile Key Overview**

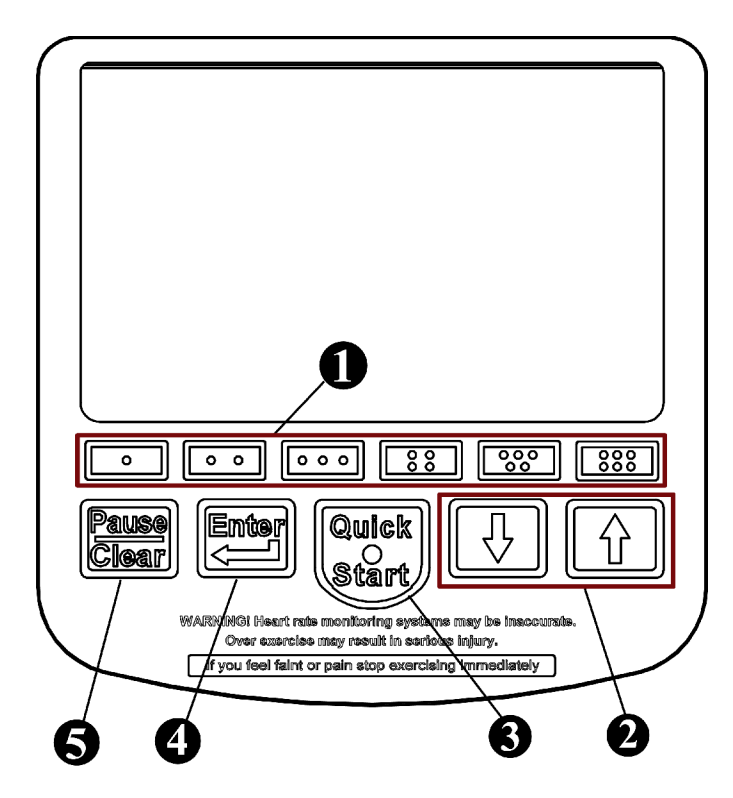

| 1 | Selects workout programs or activates a special feature.                                      |
|---|-----------------------------------------------------------------------------------------------|
| 2 | Use during the data entry process or during a workout to increase/decrease the workout level. |
| 3 | Begins a pre-programmed workout session with no data entry required.                          |
| 4 | Confirms the user's value selection during the data entry process.                            |
| 5 | Pauses the workout, then two choices appear:<br>Continue or Stop.                             |

# **Machine Program Menus**

Model Series: PRO1 \* PRO2 \* PRO1000 \* SXT7000 \* ISO Upright Bikes \* ISO Recumbent Bikes \* REX7000

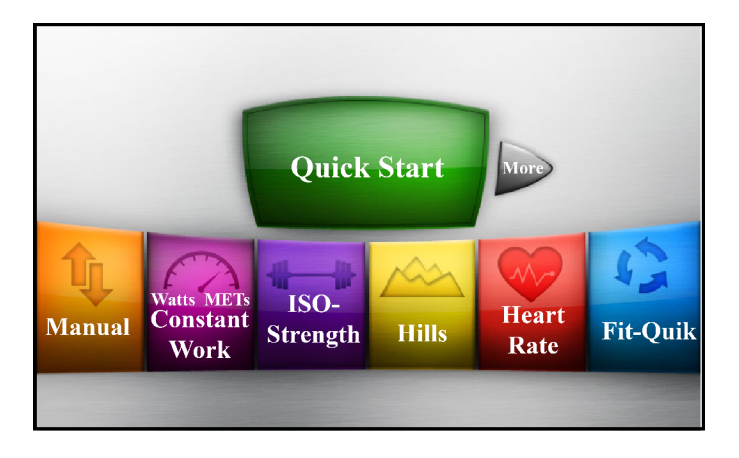

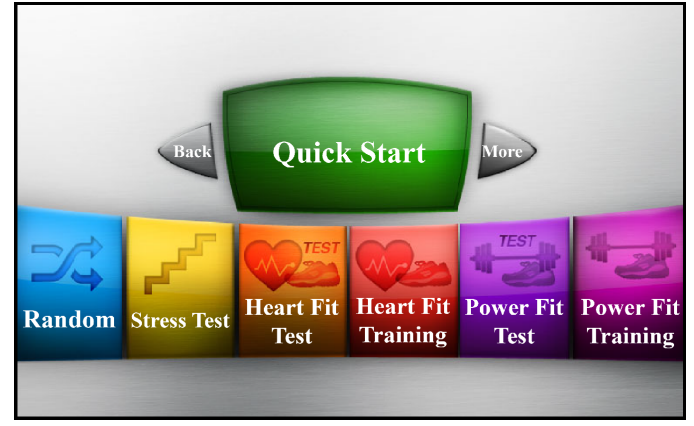

Model Series: StepOne Recumbent Stepper

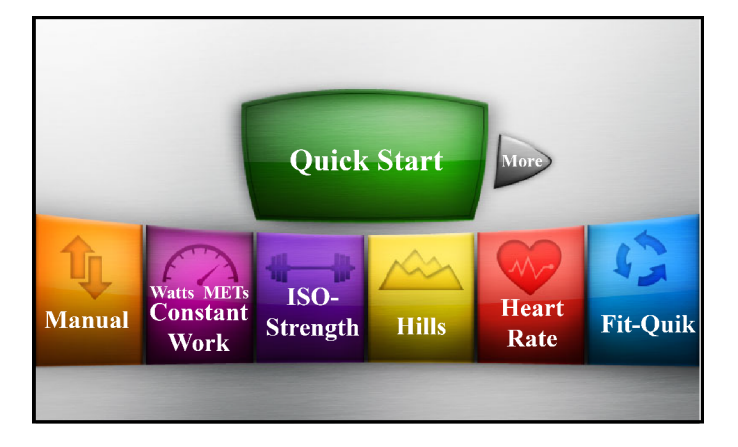

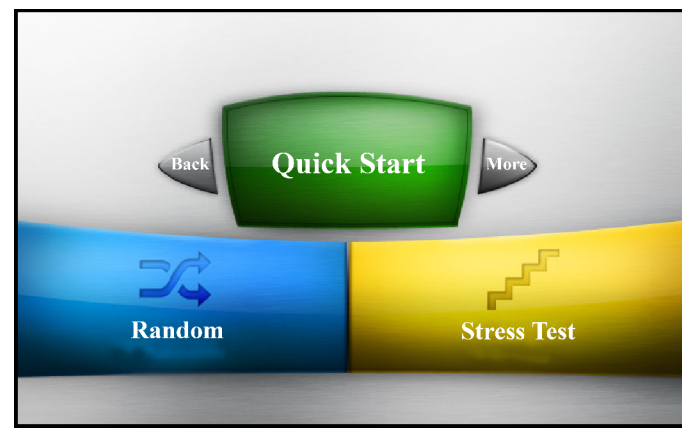

Model Series: Latitude Lateral Stability Trainer

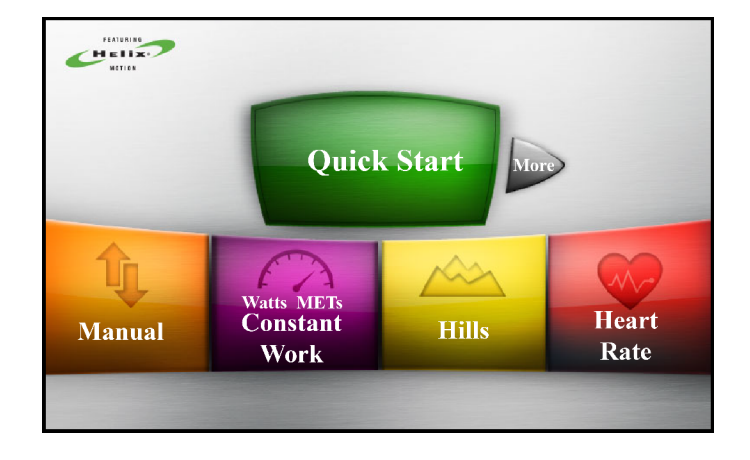

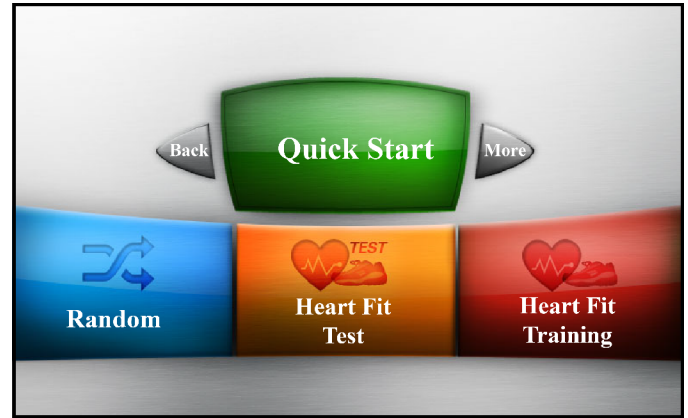

# **Data Entry Screen**

# **Data Entry Screen**

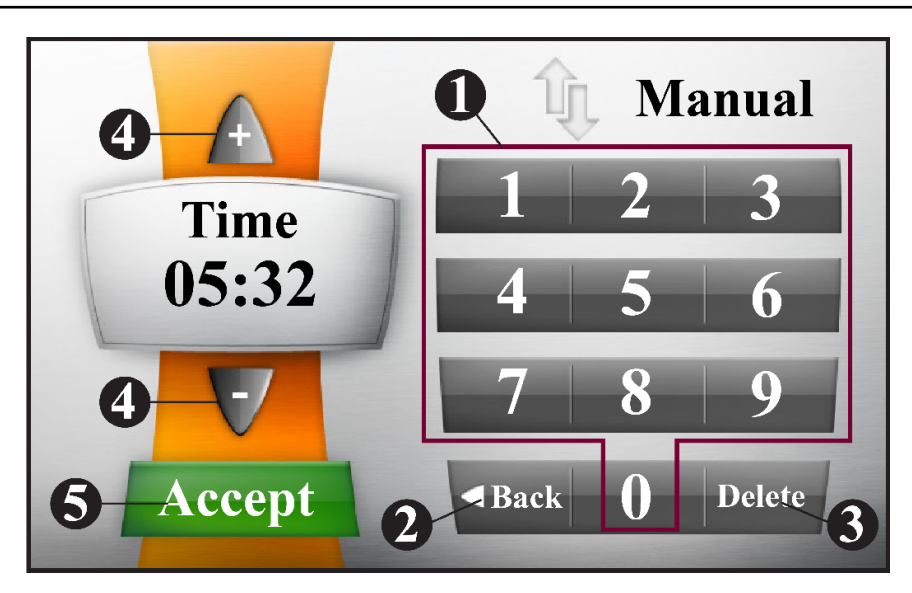

| 1 | Numerical keypad to directly enter data information.                                |
|---|-------------------------------------------------------------------------------------|
| 2 | Returns the screen to the previous category.                                        |
| 3 | Removes the last digits entered from right to left when using the numerical keypad. |
| 4 | Alternate way to enter user data information.                                       |
| 5 | Accepts the user information entered and advances to the next category.             |

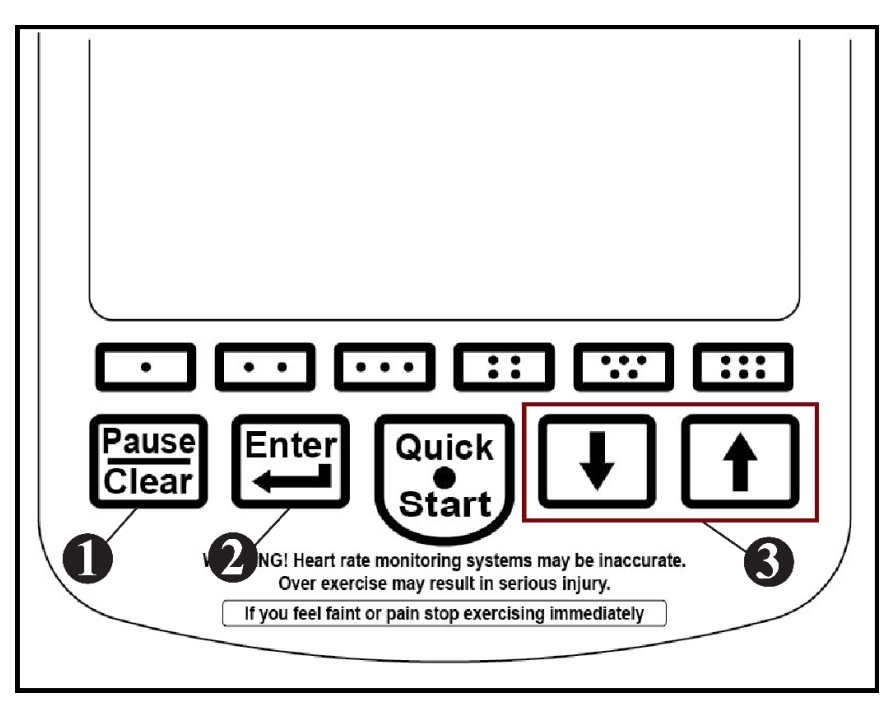

| 1 | Returns the screen to the previous category.                            |  |
|---|-------------------------------------------------------------------------|--|
| 2 | Accepts the user information entered and advances to the next category. |  |
| 3 | Adjust the user data information to be entered.                         |  |

# **Workout Programs**

# **QUICK START**

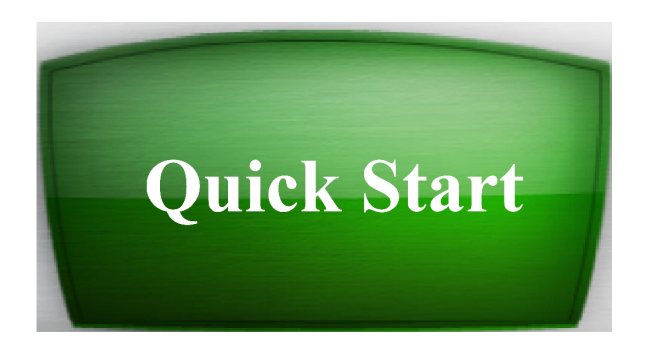

Description: Allows the user to get on and go! The workout has no time limit and the intensity level is manually controlled. Changing Intensity

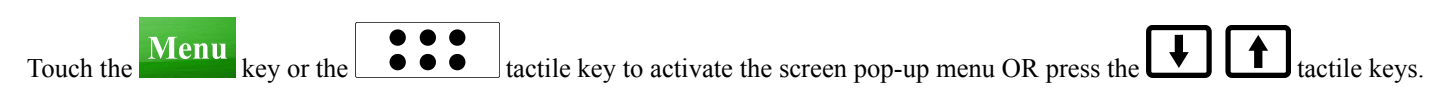

# MANUAL

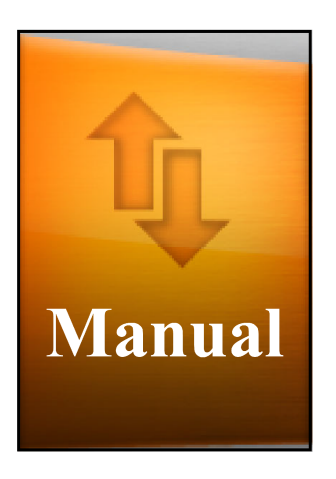

Description: Allows the user to manually set workout time, intensity level and user weight.

Screen 1: Enter the time length of workout.

Screen 2: Enter the level intensity (Max. 20).

Screen 3: Enter the user weight.

# **CONSTANT WORK**

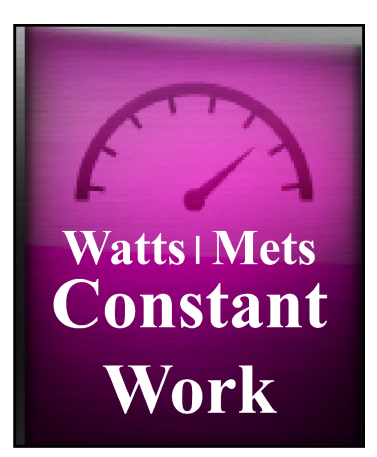

# Description: Workout resistance is automatically adjusted to compensate for any change in speed (RPM), thus the amount of work will remain constant at any given (Watts or METs) setting.

Screen 1: Select target to either show "Watts" or "METs".

Screen 2: Enter the time length of workout.

Screen 3: Enter the target "Watts" or "METs" according to the selection on screen 1.

Screen 4: Enter the user weight.

**COMMENCE WORKOUT** 

# **ISO-STRENGTH**

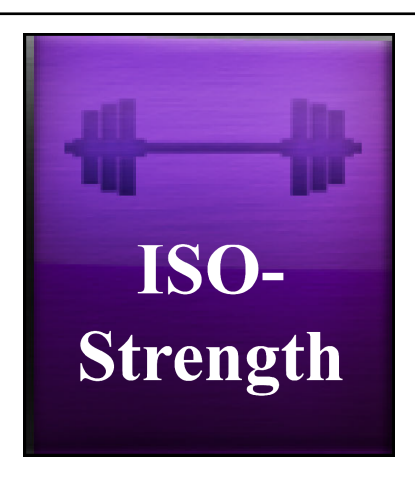

Description: Allows the user to set a target RPM rate. Intensity increases if the user exceeds the target RPM.

Screen 1: Enter the time length of workout.

Screen 2: Enter the target RPM.

Screen 3: Enter the user weight.

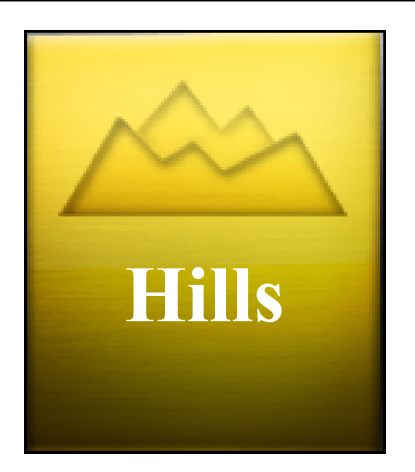

Description: Allows the user to select from 7 profiles set at various pre-programmed intensities and intervals. Profiles available: Course, Sprints, Twin Peaks, Peak, Progressive, Multi-Peaks and Ramp.

Screen 1: Select 1 of 7 course profiles.

Screen 2: Enter the time length of workout.

Screen 3: Enter the level intensity (Max. 20).

Screen 4: Enter the user weight.

**COMMENCE WORKOUT** 

# HEART RATE

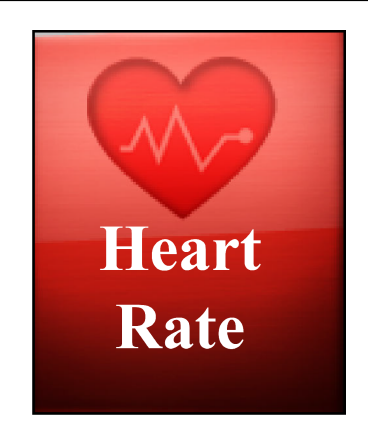

Description: Enables the user to set a target heart rate. The machine maintains the heart rate within a zone by altering the intensity during the workout.

ATTENTION: A heart rate transmitter chest strap is required. See page ?? for instructions. If you are not wearing a transmitter belt or the belt is not sending a signal correctly, after a short period of time a warning message will appear.

Screen 1: Enter the time length of workout.

NOTE: Minimum workout time is 12 min. including a 2 min. warm up.

Screen 2: Enter the target Heart Rate.

Screen 3: Enter the user weight.

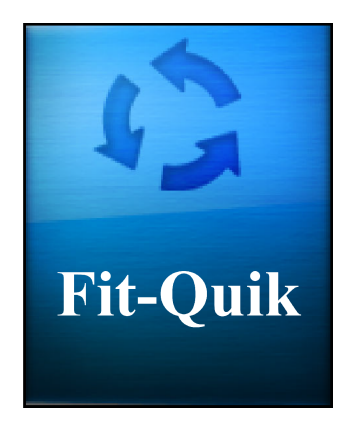

Description: Allows the user to select a two stage program of cardiovascular work with ISO-strength (Isokinetic). Work loads and time durations are preset within the Set-Up mode.

Screen 1: Enter the user weight.

**COMMENCE WORKOUT** 

# MORE

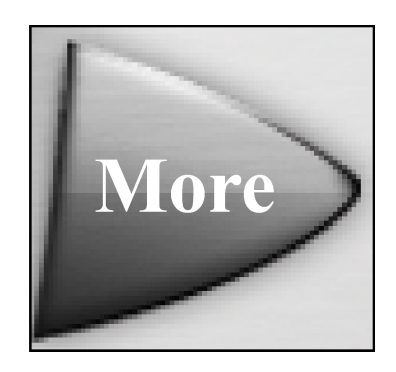

Description: Touching this key will show a second menu screen (machine dependent) of additional pre-programmed workouts.

# RANDOM

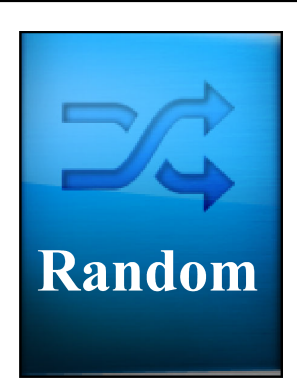

Description: Random workout profiles each with its own level of difficulty are shown for the user to choose.

NOTE: The highest column represents the workout level selected. Columns below it are percentages of the level selected.

Screen 1: Select 1 of 7 course profiles.

Screen 2: Enter the time length of workout.

Screen 3: Enter the level intensity (Max. 20).

Screen 4: Enter the user weight.

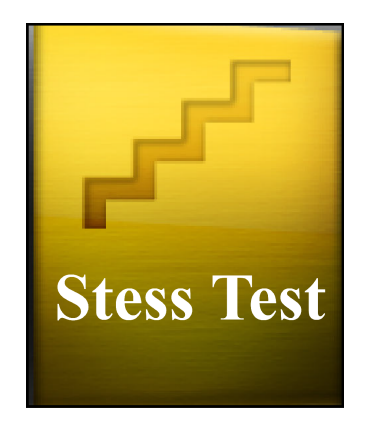

Description: A designed stress test to be used as a training program or used with other diagnostic devices (if applicable). The user sets a target wattage with timed intervals and preset wattage increments.

Screen 1: Enter the watts target.

Screen 2: Enter the the number of column increments.

Screen 3: Enter the time duration for the total increments.

Screen 4: Enter the user weight.

**COMMENCE WORKOUT** 

# HEART FIT TEST

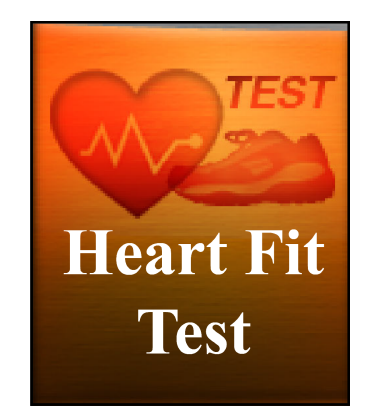

Description: This program is based on a pre-programmed workout designed to evaluate your heart rate recovery. The user can select from 1 to 4 levels.

ATTENTION: A heart rate transmitter chest strap is required. See page ?? for instructions. If you are not wearing a transmitter belt or the belt is not sending a signal correctly, after a short period of time a warning message will appear.

Screen 1: Select 1 of 4 level intensities (Beginner, Intermediate, Advanced and Sports Performance).

Screen 2: Enter the user weight.

# HEART FIT TRAINING

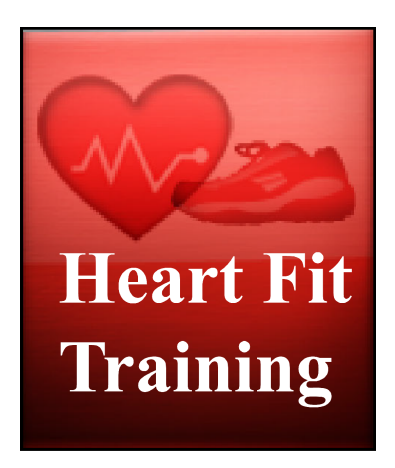

Description: Designed training programs based on the user's evaluated Heart Fit test. A training schedule with retesting is recommended. The user has three program profiles and four level intensities to choose from.

ATTENTION: A heart rate transmitter chest strap is required. See page ?? for instructions. If you are not wearing a transmitter belt or the belt is not sending a signal correctly, after a short period of time a warning message will appear.

Screen 1: Select 1 of 3 program profiles.

Screen 2: Select 1 of 4 level intensities (Beginner, Intermediate, Advanced and Sports Performance).

Screen 3: Enter the user weight.

#### **COMMENCE WORKOUT**

# **POWER FIT TEST**

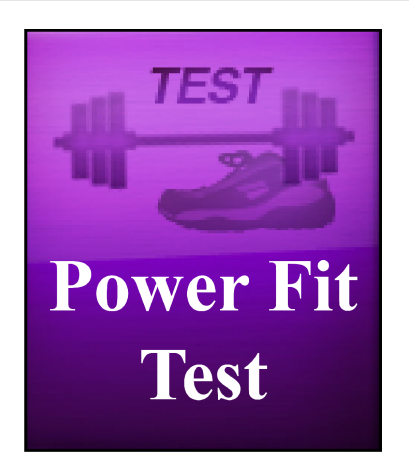

Description: This test is based on a pre-programmed workout designed to evaluate your "Power Drop Percentage", which gives a fitness indication of power and strength using watts as the main measurement.

Press the Power Fit Test icon on the screen.

# **POWER FIT TRAINING**

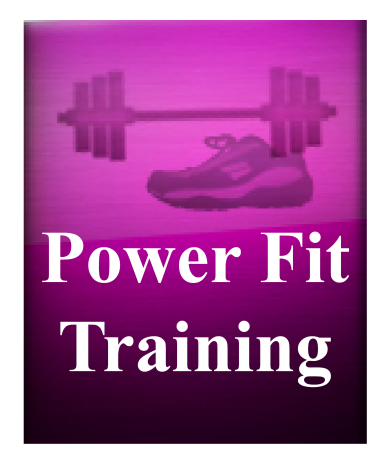

Description: Specifically designed preset watts training programs based off the user's Power Fit test evaluation. Three program profiles and four level intensities to choose from.

Screen 1: Select 1 of 3 program profiles.

Screen 2: Select 1 of 4 level intensities (Beginner, Intermediate, Advanced and Sports Performance).

Screen 3: Enter the user weight.

# **POP-UP MENU**

Once a workout commences a pop-up sub menu may be access to show additional keys by touching the icon or pressing the

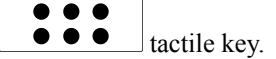

| Change<br>View | Inecrease | Decrease | Pause | Fan | Power<br>Burst |
|----------------|-----------|----------|-------|-----|----------------|

# **CHANGE VIEW**

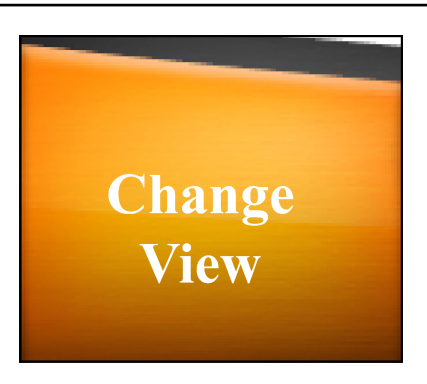

Description: Allows the user to change the viewing format of the workout profile and data displayed on the screen during the workout.

# **INCREASE/DECREASE LEVEL**

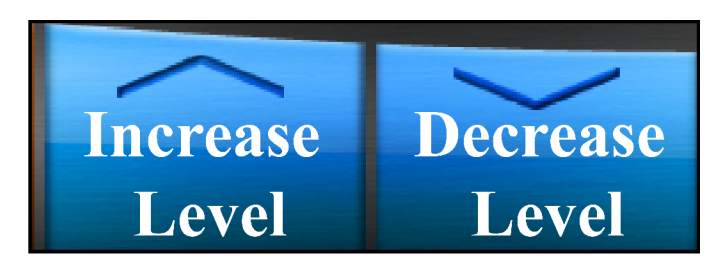

Description: Allows the user to change the intensity level of the workout.

# PAUSE

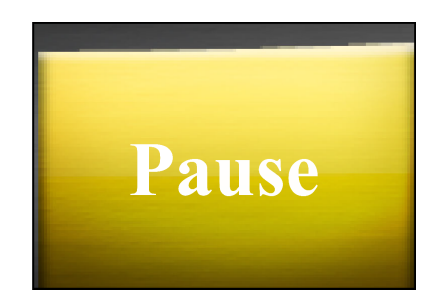

Description: Touching the [Pause] icon on the screen or pressing the [Pause/Clear] tactile key pauses the workout program at anytime. The workout display will then minimize and the user is shown the CONTINUE/STOP image at the bottom of the screen.

# **CONTINUE/STOP**

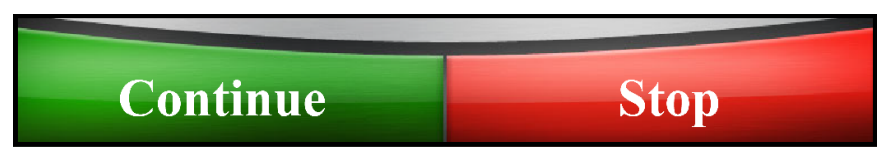

**CONTINUE:** Restarts the workout program at the point where the user had paused it.

STOP: Touch the [Stop] icon or press the [Pause/Clear] tactile key to exit the workout and return to the main screen.

### FAN

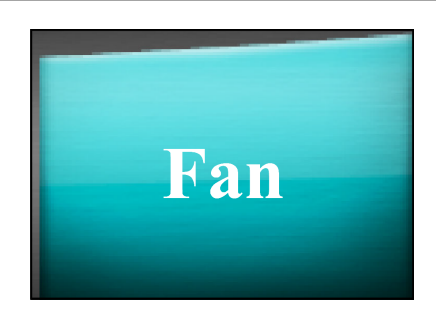

Activates two 3-speed cooling fans (Low, Medium, High) at anytime during the workout. Each touch of the icon will change the fan airflow speed.

# **POWER BURST**

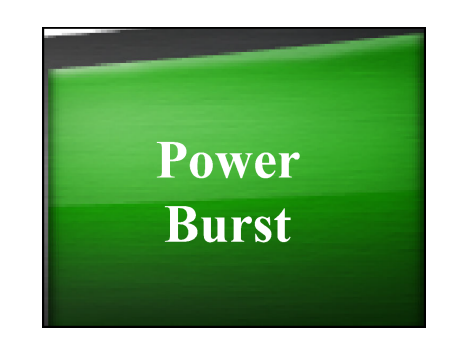

Description: Increases resistance for a short duration of time during the workout when activated. The time duration of the "Power Burst" can be increased or decreased in the "Set-up" mode.

# **Touchscreen Access**

#### Method 1: Touching the screen in sequence

- 1. Touch the upper left corner of the screen.
- 2. Then touch the left side of the "Quick Start" icon.
- 3. Finally touch the upper left corner of the screen again.

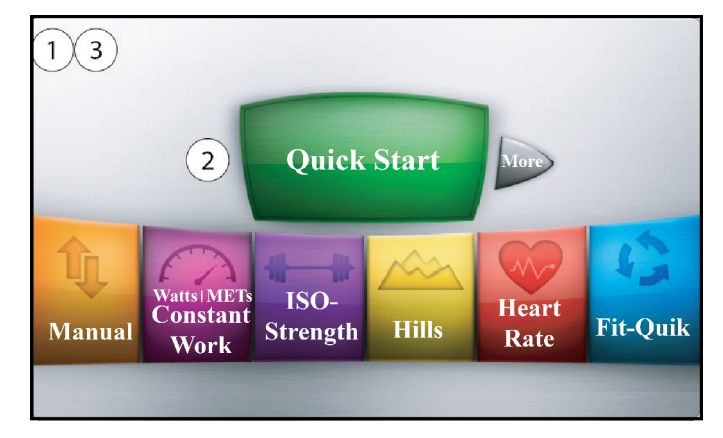

# **Tactile Access**

#### Method 2: Touching the tactile keys in sequence

- 1. Press the [Enter] key.
- **2.** Then press the [Two Dot] key.
- **3.** Then press the [Five Dot] key.
- 4. Finally press the [Six Dot] key.

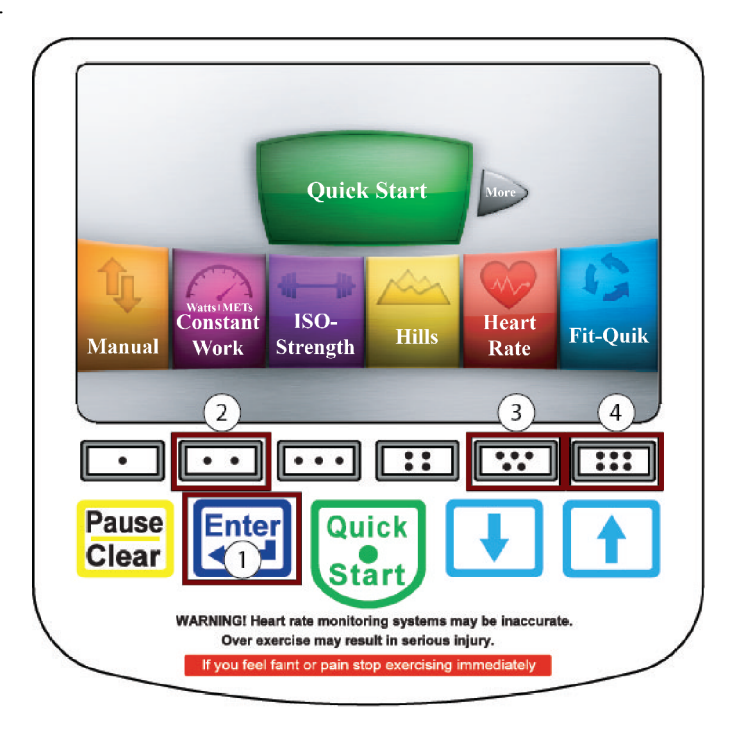

# Set-Up Mode

1. Category Selection

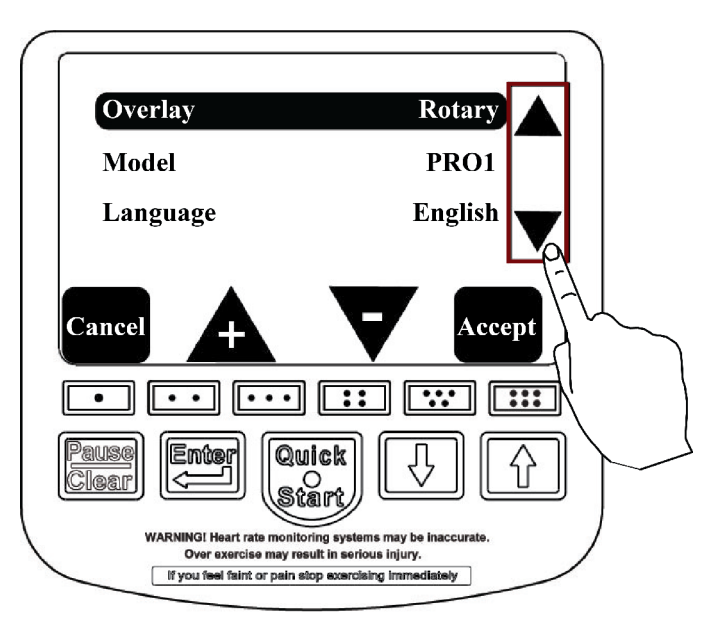

2. NOTE: There will be times the screen will change to a data entry view to make adjustments. After making the adjustments touch the "Accept" key to return to the "Set-Up Mode" screen.

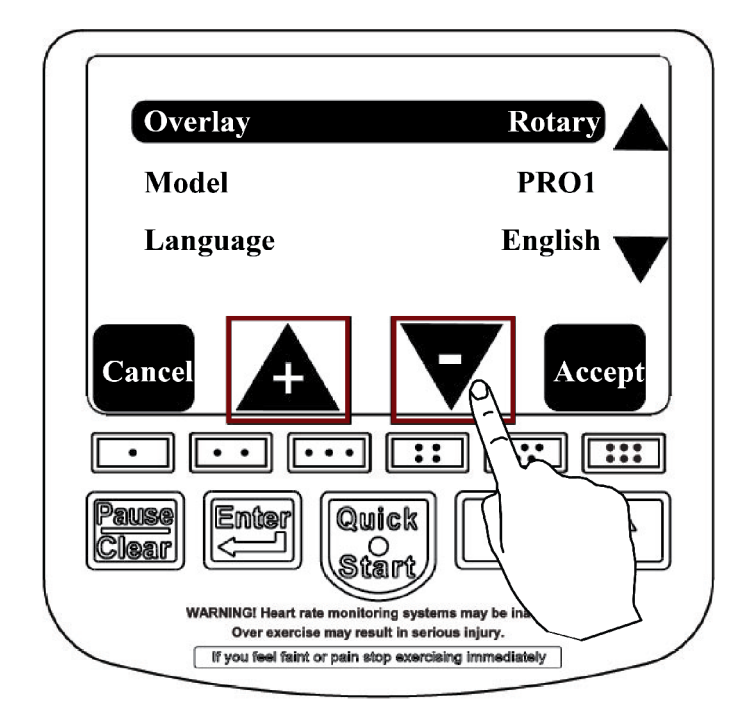

#### **Changing Parameters**

3. NOTE: [Accept] to save and return to the main menu screen. [Cancel] to not save and return to the main menu screen. Saving The Changes

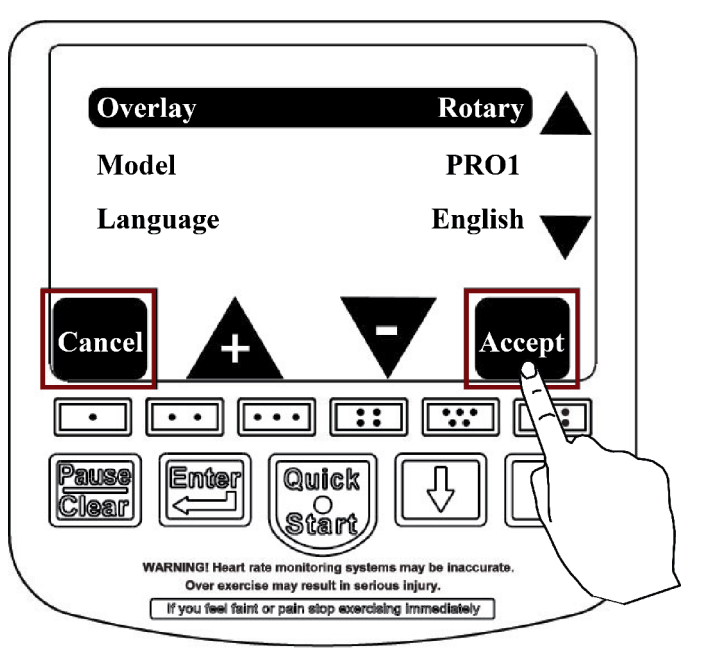

# **Rotary Set Up Mode Categories**

When the "Set-Up Mode" is accessed it will show categories for both rotary and treadmill. The following information will only list categories concerning the rotary machines.

# Overlay

#### **Default: SET AT FACTORY**

Indicates the type of key array is selected for the membrane switch attached to the console.

# Model

#### **Default: MACHINE DEPENDENT**

Configures the type of machine the console has been mounted to.

# Language

#### **Default: ENGLISH**

Allows the user to select the language of their choice to be displayed on the screen.

### Units

#### Default: U.S.

Selects the one of two commonly used weight units: U.S. (Imperial) or Metric.

### **Baud Rate**

#### Default: 9600

The console may be connected via the "COMM" port on the back of the console to an external monitoring device that can be used to track a user's progress. The baud rate determines the speed of data transfer between the console and the device. There are six different speed options to select from: 4800, 9600, 19200, 38400, 57600 and 115200.

# **Serial Protocol**

#### Default: CSAFE

This gives the user a choice between "CSAFE" or "ERGOLINE" protocol.

# Watts Scalar

#### Default: 1.000

This is a multiplication factor to change the power (Watts) of the machine. The machine will be harder to operate if the 'Watt Scalar' is greater than 1 and easier to operate if it is less than 1

### Watt Offset

#### Default: 0.000

For machine calibration use only. (Not for customer use)

# **Power Burst (Seconds)**

#### Default: 00:08

This increases resistance for a short duration of time during the workout when activated. The duration length of the "Power Burst" can be increased or decreased here.

# **Utilization (Hours)**

#### Default: 0.00

This tracks the amount of time (in hours) that the machine has been in use.

NOTE: Hours will not reset when a software upgrade is done.

# **LCD Brightness**

#### Default: 14

Adjusts the brightness of the LCD back light. Range is 8-14

# **LCD Dimming**

#### **Default: Disabled**

When enabled activates the LCD screen to dim when RPM's are 25 or lower.

# **Default Level**

#### Default: 1

Controls the starting resistance level when a workout begins. If the level number is changed in the set-up mode, it will appear in the "Level" category during the data entry mode of the Manual, Quick Start, Hills and Random programs.

# **Maximum Workout Time**

#### Default: 99:00

Sets a workout time limit on programs Manual, Hills, ISO-Strength, Heart Rate and Constant Work. No workout time will be allowed to surpass the limit during the data entry mode.

### **Fit-Quik Cardio Workout**

#### **Default: Manual**

Allows the Fit-Quik program to be preset to 1 of 3 workout programs: Manual, Hills or Constant Workout.

# Fit-Quik Watts Target (Watts)

#### Default: 20

A preset wattage target is selected here when the Fit-Quik program is set for Constant Work.

# **Fit-Quik Profile Cardio**

#### **Default:** Course

When the Fit-Quik program is preset for the Hills program the user may select 1 of 7 workout contours: Course, Sprint, Twin peaks, Peak, Progressive, Multi-Peaks and Ramp.

# Fit-Quik Time Cardio (Min-Sec)

#### Default: 5:00

Sets the time length of the 1st stage workout for the program before initiating the 2nd stage.

# **Fit-Quik Reverse**

#### **Default: Disabled**

Sets the option to display the phrase "Change Direction" on the screen during the 1st stage workout for those machines that are bidirectional compatible.

# Fit-Quik RPM Target

#### **Default: Machine Dependent**

Sets the RPM target for the 2nd stage.

# Fit-Quik Challenge Time (Min-Sec)

#### Default: 0:10

Allows the option to increase or decrease the time length of the ISO portion stage.

# Fit-Quik Recovery (Min-Sec)

#### Default: 00:35

Allows the option to increase or decrease the time length of the Constant Work program portion.

# **Fit-Quik ISO Repeats**

#### **Defaults: 4**

Allows the option to set how many times the ISO-Strength portion of the 2nd stage is repeated.

# **Reverse Banner**

#### **Default: Disabled**

Allows the option to display the phrase "Change Direction" for bi-directional compatible machines.

Affects the following programs: Manual, Constant Work, Hills and Random.

### **Reverse Time Banner**

#### Default: 00:30

Sets the time interval when the phrase "Change Direction" appears on the screen.

The phrase "Change Direction" will appear every 30 seconds as set by the default.

# **ISO Banner**

#### Default: Disabled

Allows the option to enable or disable the banners "Fast Forward", "Slow" and Reverse Fast" to be shown during an ISO-Strength workout.

# **ISO Fast Time**

#### Default: 00:15

Sets the time interval before the phrases "Fast Forward" and "Reverse Fast" appear on the screen during an ISO-Strength workout. Default: Every 15 seconds.

### **ISO Slow Time**

#### Default: 00:15

Sets the time interval before the phrase "Slow" appears on the screen during an ISO-Strength workout. Default: Every 15 seconds

# **Paused Timeout (Seconds)**

#### Default: 00:60

The amount of time the screen will stay lit after the [Pause] key is pressed, the user stops pedaling and the brake stops rotating. This time can be adjusted here.

#### NOTE: Note: Paused timeout range is 0 - 180 seconds.

# **Program Timeout (Seconds)**

#### Default: 00:60

During data entry if no input is done within 60 seconds it will return to the main menu.

# Heart Rate Transmitter

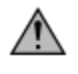

**WARNING:** Heart Rate monitoring systems may be inaccurate. If you feel faint, stop exercising immediately. Over exercising may result in serious injury or death.

**CAUTION:** Always follow manufacturers instructions for proper care and use. Failure to follow manufacturers instructions may result in injury to yourself.

**ATTENTION:** The wireless chest heart rate strap is required when selecting the Heart Rate, Heart Fit or Heart Fit training programs. The wireless strap will not work when worn over clothing. **Skin contact is necessary** 

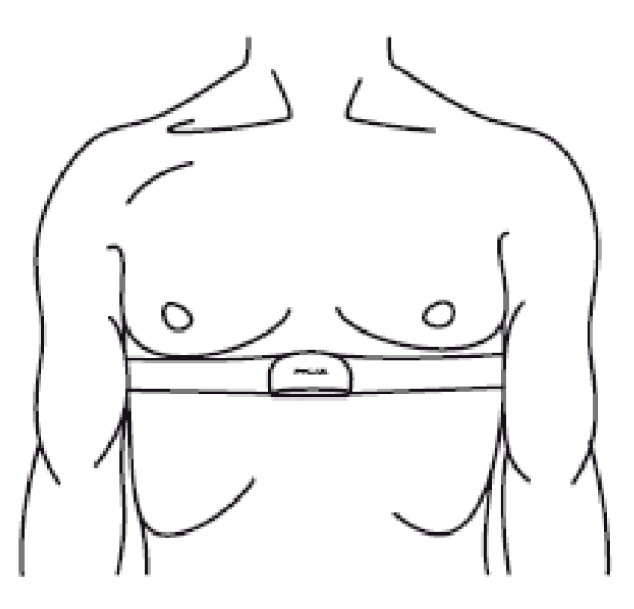

#### **Calculating Target Heart Rate Zone**

Your approximate Maximum Heart Rate (MHR) isequal to 220 minus your age. The upper limit of your target zone is equal to 0.85 times your MHR. The lower limit of your target zone is equal to 0.60 times your MHR.

#### Example

Your age is 40:

220-40 = 180

180 x .85 = 153 (Upper target zone limit)

 $180 \times .60 = 108$  (Lower target zone limit)

These values are based upon averages, always consult your physician to establish the proper heart rate zone for your individual health condition.

### Access

#### Touching the screen in sequence

- 1. Touch the left side of the "Quick Start" icon.
- 2. Then touch the upper left corner of the screen.
- 3. Finally touch the left side of the "Quick Start" icon again.

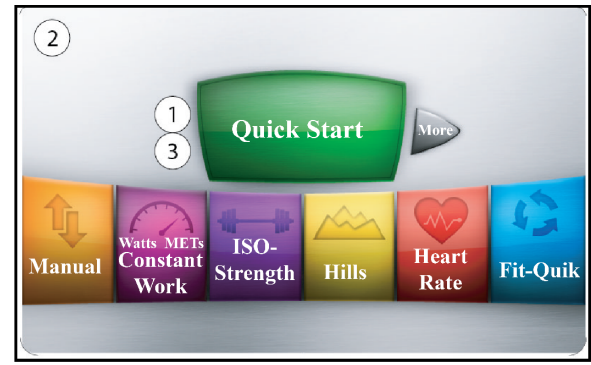

# Verify

If the battery voltage is below 10.5V, then replace the battery.

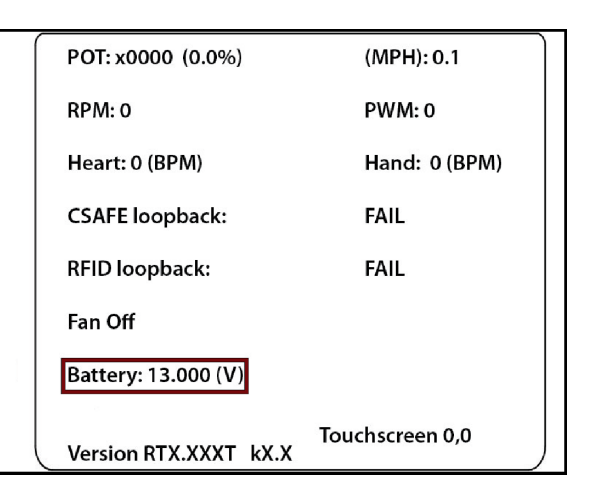

# Exit

Press and hold the [1 Dot] tactile key, then, press the [Pause/Clear] tactile key and release both keys.

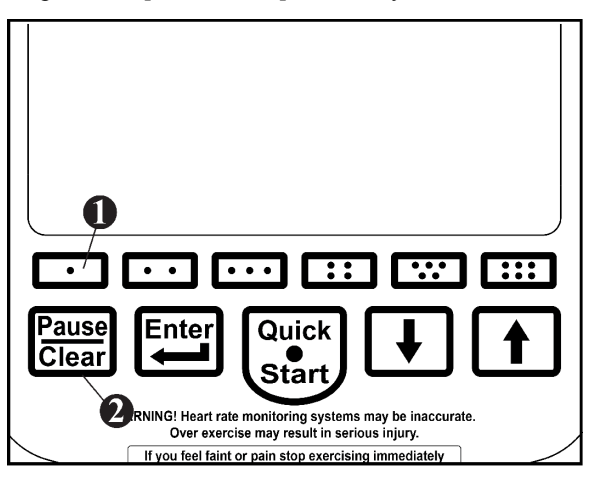

# **Main Information Screen**

Touch the [More] key on the main menu screen until the information screen is shown (see below), then touch the information icon you wish to access.

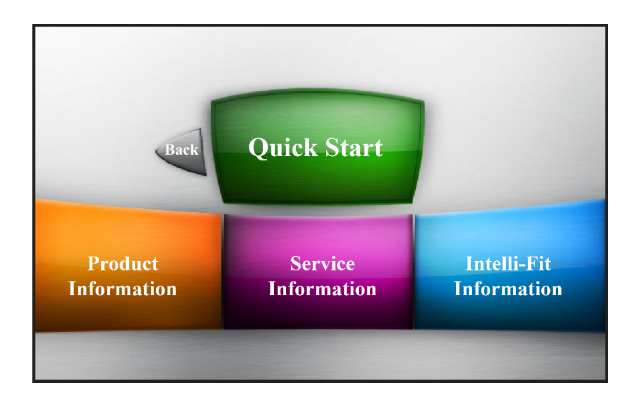

# **Product Information**

#### This screen will show the following:

- 1. Domestic website.
- 2. Touch the 'Safety Advice" icon to display additional recommended safety information.

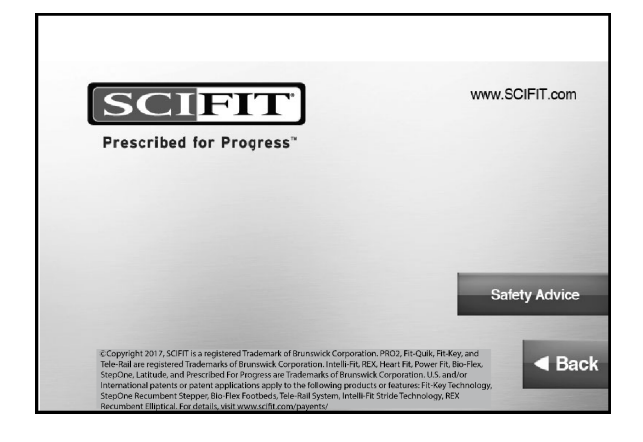

# **Service Information**

#### The screen will show the following:

- 1. Domestic website.
- 2. Current console software installed.

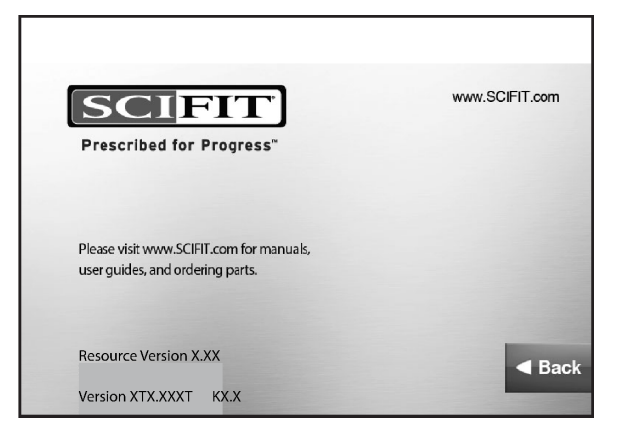

# **Intelli-Fit Information**

#### This screen will show the following:

1. A description summary of the console programs available (Machine dependent).

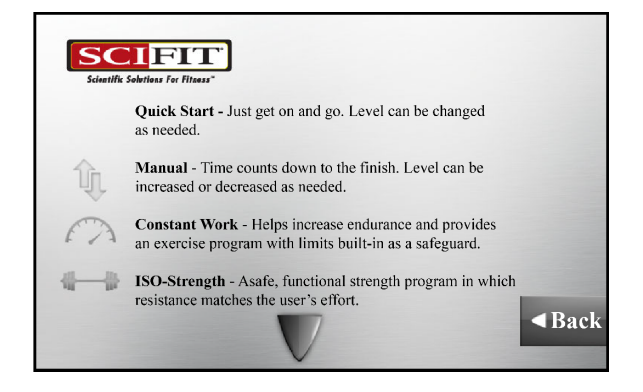

# What is Covered

This SCIFIT commercial exercise equipment product is warranted to be free of all defects in material and workmanship.

# Who is Covered

The original purchaser or any person receiving the product as a gift from the original purchaser.

# How long is it covered

All coverage is provided by specific Product according to the guidelines listed on the chart below.

| Item                                             | 6 Months | 1 Year | 2 Years | 3 Years | 5 Years |
|--------------------------------------------------|----------|--------|---------|---------|---------|
| Frame                                            |          |        |         |         | Х       |
| Electrical                                       |          |        |         | Х       |         |
| Mechanical                                       |          |        |         | Х       |         |
| Labor                                            |          | Х      |         |         |         |
| Cranks/Drive Syst. (Latitude Only)               |          |        | Х       |         |         |
| Upholstery, Seats, Grips, Walk belts, Decks      |          | Х      |         |         |         |
| Battery                                          |          | Х      |         |         |         |
| High Wear Items (Heartrate Straps, Pedal Straps) | Х        |        |         |         |         |

# Who Pays Transportation and Insurance For Service

If the Product or any covered part must be returned to a service facility for repairs, We, *SCIFIT*, will pay all transportation and insurance charges for the first year. You are responsible for transportation and insurance charge after the first year.

# What We Will Do To Correct Covered Defects

We will ship to you any new or rebuilt replacement part or component, or at our option, replace the Product. Such replacement parts are warranted for the remaining portion of the original warranty period.

# What is not covered

Any failures or damage caused by unauthorized service, misuse, accident, negligence, improper assembly or installation, debris resulting from any construction activities in the Product's environment, rust or corrosion as a result of the Product's location, alterations or modifications without our written authorization or by failure on your part to use, operate and maintain the Product as set out in your Operation Manual ("Manual").

One type RJ45 interchangeable Network ready and Fitness Entertainment port is supplied with the Product. This port complies with the FitLinxx CSAFE specification dated August 4, 2004 stating: 4.75VDC to 10VDC; maximum current of 85mA. Any Product damage caused by a load exceeding this FitLinxx CSAFE specification is not covered by warranty.

All terms of this warranty are void if this product is moved beyond the continental borders of the United States of America (excluding Alaska, Hawaii and Canada) and are then subject to the terms provided by that country's local authorized *SCIFIT* representative.

Detailed warranty guidelines are available at: http://www.scifit.com/service-information/.

# What you must do

Register your Product online at http://www.scifit.com/warranty-registration-2/.

Retain proof of purchase; use, operate and maintain the Product as specified in the Manual; notify Customer Support Services of any defect within 10 days after discovery of the defect; if instructed, return any defective part for replacement or, if necessary, the entire Product for repair.

# How to get replacement parts and service

Refer to the front of this manual for your local service contact information. Reference your name, address and the serial number of your Product. They will tell you how to get a replacement part, or, if necessary, arrange for service where your Product is located.

# **Exclusive Warranty**

THIS LIMITED WARRANTY IS IN LIEU OF ALL OTHER WARRANTIES OF ANY KIND EITHER EXPRESSED OR IMPLIED, INCLUDING BUT NOT LIMITED TO THE IMPLIED WARRANTIES OF MERCHANTABILITY AND FITNESS FOR A PARTICULAR PURPOSE, AND ALL OTHER OBLIGATIONS OR LIABILITIES ON OUR PART. We neither assume nor authorize any person to assure for us any other obligation or liability concerning the sale of this Product. Under no circumstances shall we be liable under this warranty, or otherwise, of any damage to any person or property, including any lost profits or lost savings, for any special, indirect, secondary, incidental or consequential damages of any nature arising out of the use of or inability to use this Product. Some states do not allow the exclusion or limitation of implied warranties or of liability for incidental or consequential damages, so the above limitations or exclusions may not apply to you. Warranty coverages and terms may differ outside the United States. Please contact the *SCIFIT* office servicing your country (contact information found at the front of this manual) or visit the applicable local *SCIFIT* website to receive the specific warranty information for your country.

# **Changes in Warranty Not Authorized**

No one is authorized to change, modify or extend the terms of this limited warranty.

# **Effects of State Laws**

This warranty gives you specific legal rights, and you may have other rights which vary from state to state and country by country.

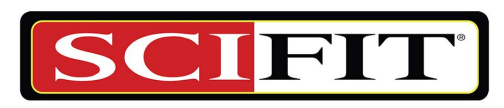

**Prescribed for Progress**<sup>™</sup>

A6802B 2019 www.scifit.com